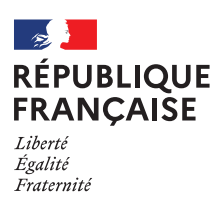

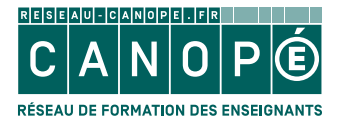

# Comment créer un compte sur réseau-canope.fr

Formations pédagogiques au numérique éducatif Egypte FLE LV2

Réseau Canopé

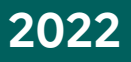

## ÉTAPE 1

| Rendez-vous sur le site : <b>www.reseau-canope.fr</b> |                                                                                                    |      |   |     |   |  |  |
|-------------------------------------------------------|----------------------------------------------------------------------------------------------------|------|---|-----|---|--|--|
| 1                                                     | Cliquer en haut à droite sur « mon compte »<br>et sélectionner « Créer mon compte ».                                    |      |   |     |   |  |  |
|                                                       | C Le réseau de création et d'accom × +                                                                                  |      | - |     | × |  |  |
|                                                       | <ul> <li>← → C △</li></ul>                                                                                              | ☆    | Ŧ | * 0 | ÷ |  |  |
|                                                       | CANO PÉ                                                                                                    |      | 2 |     |   |  |  |
|                                                       | S'INFORMER SE FORMER ÉDUCATION ARTS, CULTU<br>& ENSEIGNER & ÊTRE ACCOMPAGNÉ & SOCIÉTÉ & PATRIMOIN VOUS AVEZ DÉJA UN COM | IPTE |   |     |   |  |  |
|                                                       | Saisir votre recherche Ressources Me connecter ->                                                                       |      |   |     |   |  |  |
|                                                       | Créer mon compte -                                                                                                    |      |   |     |   |  |  |

# ÉTAPE 2

**Créez votre compte en remplissant les champs ci-dessous :** *Prénom, Nom, Adresse e-mail, Mot de passe, Confirmer votre mot de passe* 

|                                                                         | Mon atelier Canopé<br>Choisir mon atelier A Mon compte<br>Me connecter ?                                                                                                    |  |  |  |  |  |  |  |  |
|-------------------------------------------------------------------------|----------------------------------------------------------------------------------------------------|--|--|--|--|--|--|--|--|
| CRÉER MON COMPTE                                                        |                                                                                                    |  |  |  |  |  |  |  |  |
| Pour les membres de l'équipe éducative :                                | Pour les gestionnaires d'établissements :                                                                                                    |  |  |  |  |  |  |  |  |
| Accès à des ressources exclusives                                       | Gestion des demandes d'achats                                                                                                    |  |  |  |  |  |  |  |  |
| Demandes d'achats au gestionnaire d'établissement ou de<br>collectivité | Paiement par mandat administratif                                                                                                    |  |  |  |  |  |  |  |  |
| Utilisation hors connexion de ressources                                | Attributions de licences de produits numériques                                                                                                    |  |  |  |  |  |  |  |  |
| Prénom*                                                                 | Mot de passe*                                                                                                    |  |  |  |  |  |  |  |  |
| Nom*                                                                    | Confirmer votre<br>mot de passe*                                                                                                    |  |  |  |  |  |  |  |  |
| Adresse e-mail*                                                         | Vous êtes* Choisissez votre profil 🗸                                                                                                    |  |  |  |  |  |  |  |  |
|                                                                         | <ul> <li>J'accepte de recevoir les actualités et les informations sur les activités de Réseau Canopé</li> <li>J'atteste avoir lu et accepte les <u>Conditions générales de vente et</u></li> </ul> |  |  |  |  |  |  |  |  |
| • Champs obligatoires                                                   | <u>d'utilisation</u> ainsi que la <u>politique de confidentialité</u>                                                                                                    |  |  |  |  |  |  |  |  |
|                                                                         | Valider l'inscription                                                                                                    |  |  |  |  |  |  |  |  |

Dans le menu déroulant « Vous êtes », choisissez « Particulier »

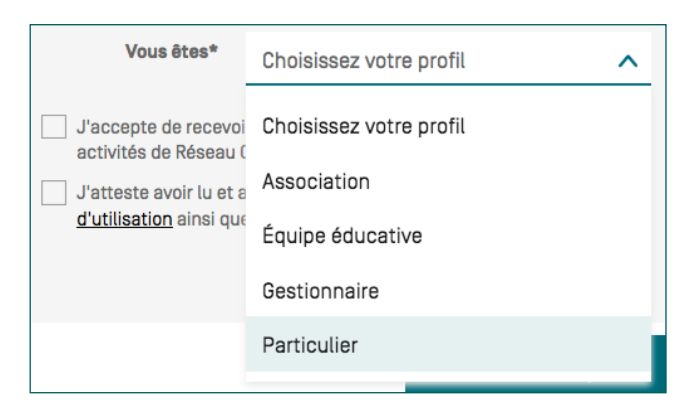

Puis cochez « J'atteste avoir lu et accepte les Conditions générales de vente et d'utilisation ainsi que la politique de confidentialité »

### ÉTAPE 3

Dans le menu déroulant « Votre profil », choisissez « membre de l'équipe éducative hors France (métropole et DOM-TOM) »

| Veuillez renseign     | er les informations ci-dessous :                                                                                                 |                       |
|-----------------------|----------------------------------------------------------------------------------------------------|-----------------------|
| Votre profil*         | ✓ Sélectionnez une fonction<br>Autre partenaire<br>Représentant d'un ministère<br>Berrésentant d'une organisation internationale |                       |
| * Champs obligatoires | Personnel de collectivité<br>Parent d'élève                                                                                      |                       |
|                       | Librairies, distributeurs<br>Etudiant / Elève / Apprenant                                                                        | Valider l'inscription |
|                       | Membre de l'équipe éducative hors France (métropole et DOM-TOM)                                                                  |                       |

### Cliquez sur « valider l'inscription »

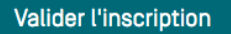

#### Votre compte a bien été créé !

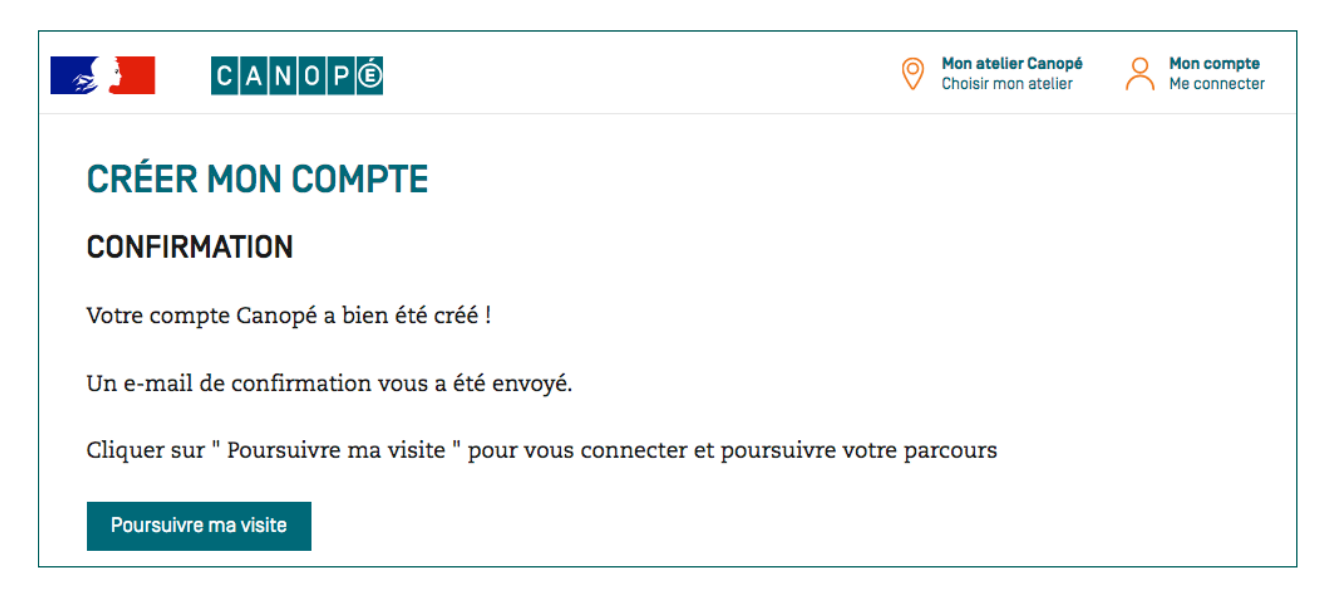

### Cliquez sur « poursuivre ma visite »

Poursuivre ma visite

Votre compte a bien été créer sur reseau-canope.fr

Vous pouvez maintenant accéder aux différents contenus du site, bonne visite.